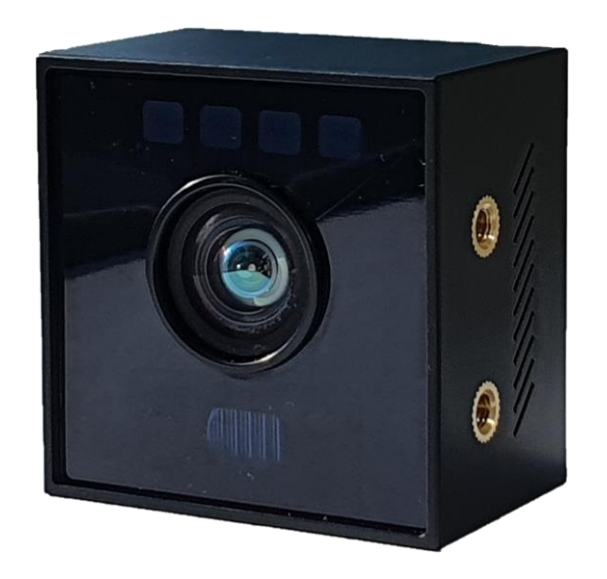

2D/3D Dual CygLiDAR CygLiDAR D1 User Manual

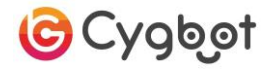

## **Table of Contents**

| 1  | Introduction            | 3 | ; |
|----|-------------------------|---|---|
| -  | ToF (Time of Flight)    | 3 | } |
| -  | Solid State             | 3 | } |
| -  | 2D / 3D Dual            | 3 | } |
| 2  | Specification           |   | ł |
| 3  | Component               | 5 | ; |
| 4  | Hardware Design         | 5 | ; |
| 5  | How to Use              | 6 | ; |
| 6  | Serial Communication    | 7 | , |
| -  | <u>UART</u>             | 7 | 7 |
| -  | <u>PINMAP</u>           |   | 7 |
| -  | Packet Structure        | 7 | , |
| -  | <u>Checksum</u>         | 7 | 7 |
| -  | Packet                  | 8 | } |
| 7  | Verification & Install  | 1 | 3 |
| 8  | CygLiDAR Viewer         | 1 | 4 |
| 9  | CygLiDAR ROS Driver     | 1 | 8 |
| 10 | <b>Revision history</b> | 1 | 9 |

### 1. Introduction

### **ToF (Time of Flight)**

CygLiDAR measures distance by light round trip time (ToF). ToF emits a pulse signal at the light emitter and measures the phase change of the signal reflected by the object. This is the Phase shift method that measures time and calculates distance.

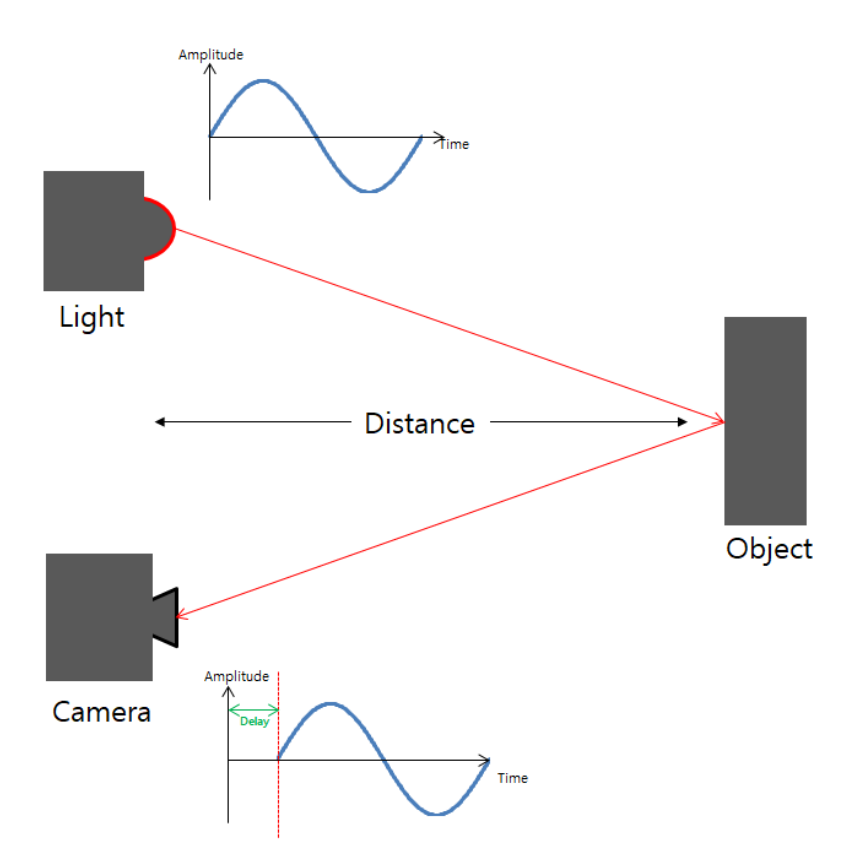

#### Solid State

Solid State CygLiDAR has no vibration, heat or noise that is directly linked to the life of the device.

Unlike the 360 ° Scanning LiDAR, which uses a motor, a wide viewing angle is secured with a wide-angle lens, so the light emitting part (laser, LED) does not have to operate for a long time. This can reduce the heat generated by the light emitting part.

Solid State does not use a motor, so it can set smaller in size. CygLiDAR that use this method are highly compatible.

### 2D / 3D Dual

CygLiDAR can measure 2D and 3D distance data at the same time. A delicate external environment is possible with 3D data, enabling long-distance measurements with 2D data. CygLiDAR allows for flexible system configurations.

### 2. Specification

| Detection range            | Range affected by reflectivity<br>2D : 200mm ~ 8,000mm<br>3D : 50mm ~ 2,000mm (*DRM) |
|----------------------------|--------------------------------------------------------------------------------------|
| Distance accuracy          | ±1%                                                                                  |
| Resolution (Measure in mm) | 2D : 1° (Angle)<br>3D : 160 x 60 (Pixel)                                             |
| FOV : Field of View        | 2D/3D Horizontal : 120°<br>3D Vertical : 65°                                         |
| Wavelength                 | *Laser Diode : NIR 808nm<br>LED : NIR 808nm                                          |
| Measuring speed            | 2D : 15Hz<br>3D : 15Hz                                                               |
| Size ( W * H * D )         | 37.4 * 37.4 * 24.5 (mm³)                                                             |
| Weight                     | 28g                                                                                  |
| Interface                  | UART TTL 3.3V<br>3,000,000 bps                                                       |
| Input power source         | 5V, 500mA                                                                            |
| Operating Temperature      | -10°C ~ 50°C                                                                         |
| Use environment            | Indoor                                                                               |

\*DRM : Dynamic Range Mode

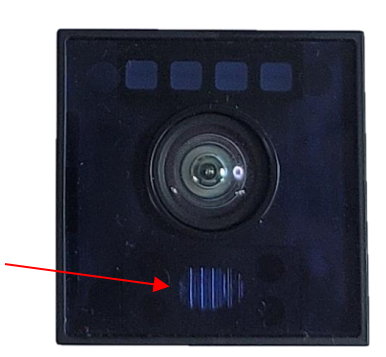

\*Laser Diode : Be Careful

Do not inject the Laser directly into your eyes. The act of looking at the laser with an optical measuring instrument (magnifying glass, microscope, telescope, etc.) can cause poor vision.

### 3. Component

| CygLiDAR D1 | Connector | USB to UART<br>Converter | 5pin USB Cable |
|-------------|-----------|--------------------------|----------------|

\* Components other than CygLiDAR D1 are provided separately and may differ from the image above.

### 4. Hardware Design

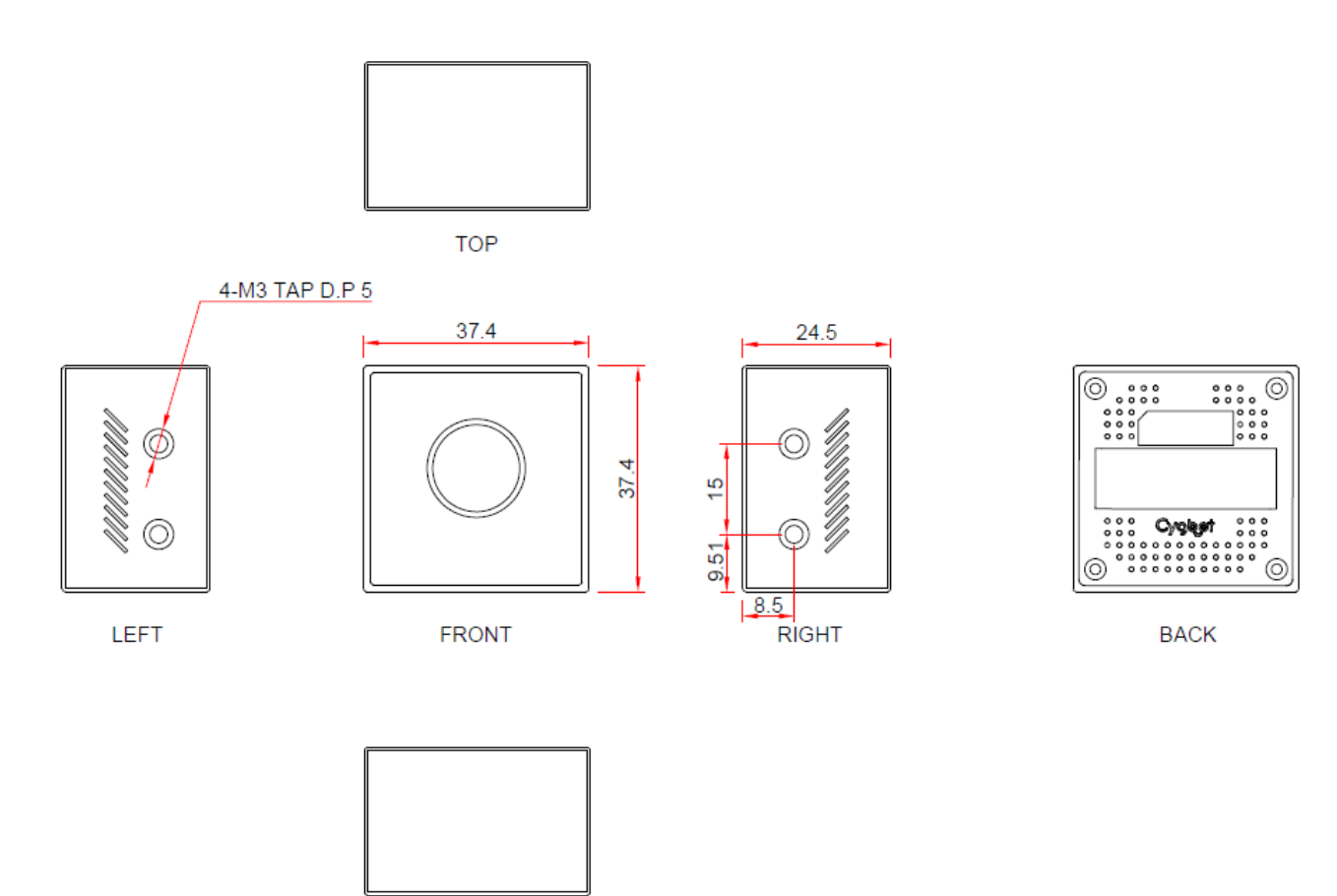

BOTTOM

### 5. How to Use

- This is the tool you need to get your Lidar working.

|             | 2         |                          | 4              | 5                    |
|-------------|-----------|--------------------------|----------------|----------------------|
| CygLiDAR D1 | Connector | USB to UART<br>Converter | 5pin USB Cable | PC or<br>Rasberry Pi |

Connect 1, 2, 3, 4 in order as shown below.

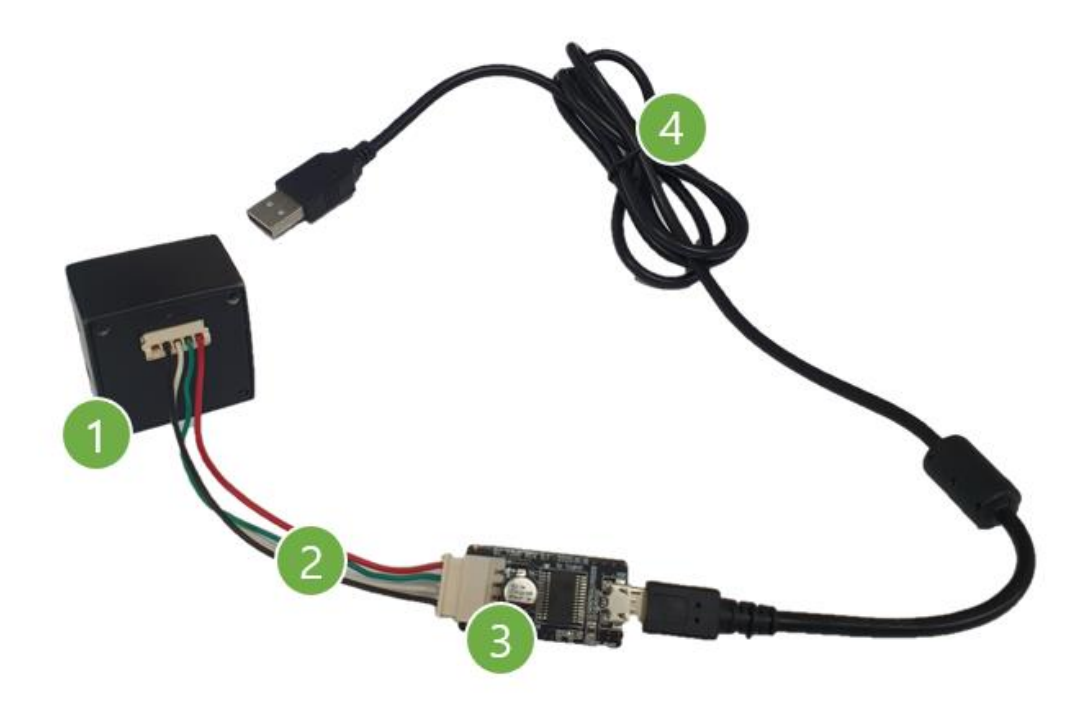

- Finally, connect 4 and 5 (PC or Raspberry Pi).

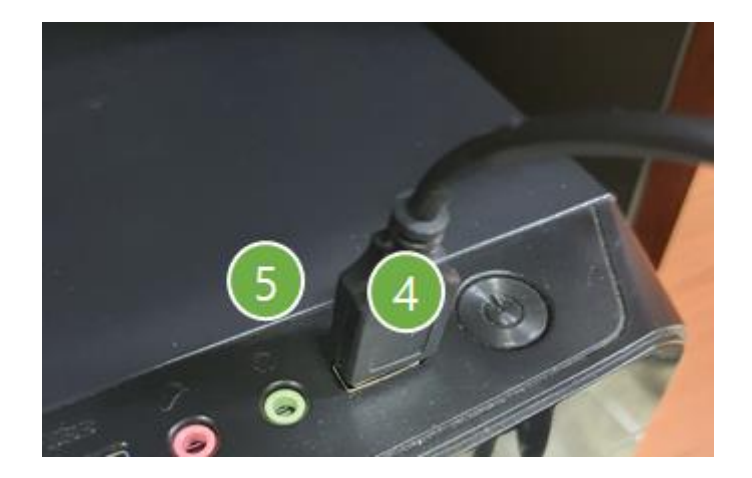

#### UART

| Data Bit  | : 8 bit         |
|-----------|-----------------|
| Parity    | : none          |
| Stop Bit  | : 1 bit         |
| Baud Rate | : 3,000,000 bps |

#### PINMAP

| VCC  | : | +5V         |
|------|---|-------------|
| Rx   | : | UART TTL Rx |
| Тх   | : | UART TTL Tx |
| GND  | : | GND         |
| GPIO | : | Reserved    |

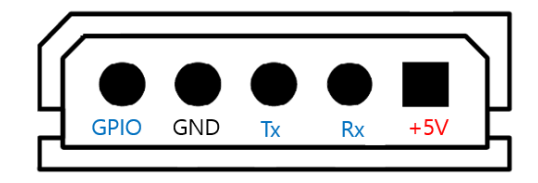

#### Packet structure

|         |         | Packet  |                          |                          |                   | Packet            |                   |      |                   |          |
|---------|---------|---------|--------------------------|--------------------------|-------------------|-------------------|-------------------|------|-------------------|----------|
| Header1 | Header2 | Header3 | Payload<br>Length<br>LSB | Payload<br>Length<br>MSB | Payload<br>Header | Payload<br>Data 0 | Payload<br>Data 1 |      | Payload<br>Data n | Checksum |
| 1 byte  | 1 byte  | 1 byte  | 1 byte                   | 1 byte                   | 1 byte            |                   | n b               | oyte |                   | 1 byte   |

Header : Three fixed values assigned to every valid dataset, consisting of 0x5A, 0x77 and 0xFF. Payload Length : Payload size in byte.

Payload Header : A unique value for a clarification of the device version.

Payload Data : A set of the significant bits of the pixel component data.

Checksum : The result of XOR of all values only except Headers from 1 to 3.

#### Checksum

Checksum is the last byte of a frame that is only used for an integrity check.

```
#define PAYLOAD_LENGTH_LSB_INDEX 3
uint8_t CalcChecksum(uint8_t *buff, int buffSize)
{
    uint8_t CheckSum = 0;
    for(int i = PAYLOAD_LENGTH_LSB_INDEX; i < buffSize - 1; i++)
    {
        CheckSum ^= buff[i];
    }
    return CheckSum;
}</pre>
```

### Packet Request Overview

| Request Name                | Payload<br>Header<br>Value | Payload<br>Length | Response<br>Packet | LiDAR Operation                                              | Supported<br>Firmware<br>Version |
|-----------------------------|----------------------------|-------------------|--------------------|--------------------------------------------------------------|----------------------------------|
| Get Device Info             | 0x10                       | 2                 | Ο                  | Get the release versions of the latest update to F/W and H/W | 0.0.1                            |
| Run 2D Mode                 | 0x01                       | 2                 | Ο                  | Start 2D Data measurement.                                   | 0.0.1                            |
| Run 3D Mode                 | 0x08                       | 2                 | Ο                  | Start 3D Data measurement.                                   | 0.0.1                            |
| Run Dual Mode               | 0x07                       | 2                 | Ο                  | Start Dual Data measurement.                                 | 0.0.1                            |
| Stop                        | 0x02                       | 2                 | х                  | Change status to Idle.                                       | 0.0.1                            |
| Set 3D Light pulse duration | 0x0C                       | 3                 | Х                  | Control 3D Light pulse duration.                             | 0.0.1                            |
| Set Frequency<br>Channel    | 0x0F                       | 2                 | Х                  | Change frequency channel.                                    | 0.0.1                            |
| Set Sensitivity             | 0x11                       | 2                 | х                  | Control measurement sensitivity.                             | 0.0.2                            |
| Set Baud Rate               | 0x12                       | 2                 | Х                  | Change seral baud rate                                       | 0.2.4                            |

#### **Get Device Info Request**

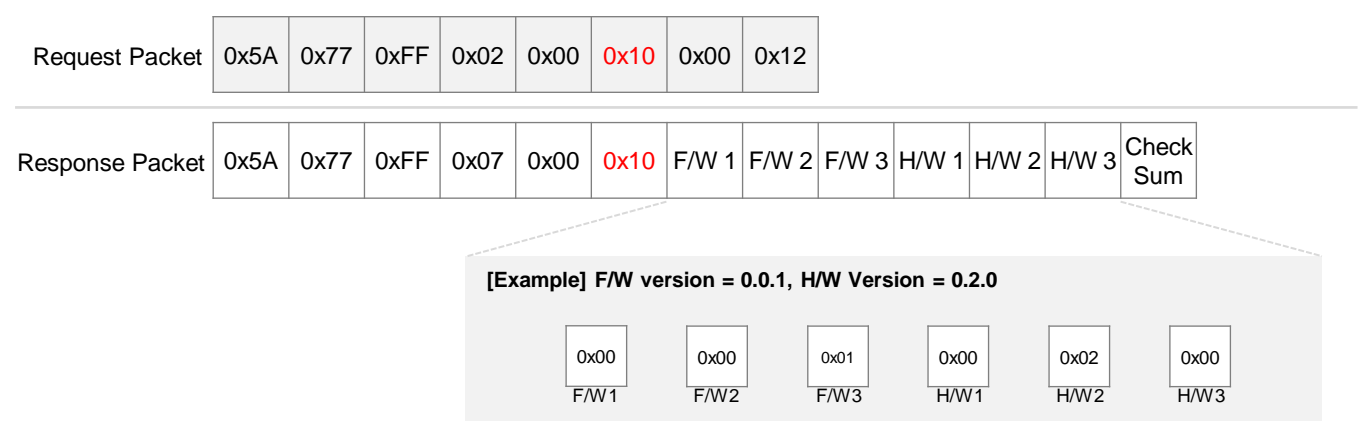

Both versions of firmware and hardware are provided.

#### Run 2D Mode Request (0x01)

| Request Packet              | 0x5A                                    | 0x77           | 0xFF                                                          | 0x02                         | 0x00      | 0x01 | 0x00                       | 0x03                                           |                                                                                |                        |             |              |
|-----------------------------|-----------------------------------------|----------------|---------------------------------------------------------------|------------------------------|-----------|------|----------------------------|------------------------------------------------|--------------------------------------------------------------------------------|------------------------|-------------|--------------|
| Response Packet             | 0x5A                                    | 0x77           | 0xFF                                                          | 0xF3                         | 0x00      | 0x01 | LSB<br>-60º                | MSB<br>-60º                                    |                                                                                | LSB<br>+60º            | MSB<br>+60° | Check<br>Sum |
| Lig<br>FO<br>Re<br>Ra<br>Da | ht sou<br>V<br>solutic<br>nge<br>ta Typ | rce<br>on<br>e | : Lase<br>: 120º<br>: 0.75 <sup>º</sup><br>: 200 -<br>: 16 bi | er, LEC<br>o<br>~ 8,00<br>it | )<br>)0mm |      | E1<br>16<br>16<br>16<br>16 | 5000 :<br>5001 :<br>5002 :<br>5003 :<br>5004 : | ode list<br>Limit for val<br>Low Ampli<br>ADC Overf<br>Saturation<br>Bad Pixel | lid dat<br>tude<br>low | a           |              |

Switch to 2D Mode in order to receive 2D datasets from the device. Sequence of 2D datasets is  $0.75^{\circ}$  resolution from  $-60^{\circ}$  to  $+60^{\circ}$ .

#### Run 3D Mode Request (0x08)

| Request Packet                    | 0x5A                                                      | 0x77                            | 0xFF                                              | 0x02                               | 0x00 | 0x08 | 0x00                       | 0x0A                                       | ¥.                                                                                      |              |
|-----------------------------------|-----------------------------------------------------------|---------------------------------|---------------------------------------------------|------------------------------------|------|------|----------------------------|--------------------------------------------|-----------------------------------------------------------------------------------------|--------------|
| Response Packet                   | 0x5A                                                      | 0x77                            | 0xFF                                              | 0x41                               | 0x38 | 0x08 |                            |                                            | 3D Data format                                                                          | Check<br>Sum |
| Lig<br>Re<br>Ho<br>Ve<br>Ra<br>Da | ht sou<br>solutic<br>rizonta<br>rtical F<br>nge<br>ta Typ | rce<br>on<br>al FO\<br>FOV<br>e | : LE<br>: 16(<br>/ : 12(<br>: 65°<br>: 50<br>: 12 | D<br>0 x 60<br>0°<br>~ 2,00<br>bit | 00mm | I    | Ei<br>40<br>40<br>40<br>40 | rror (<br>)80 :<br>)81 :<br>)82 :<br>)83 : | <b>code list</b><br>Limit for valid data<br>Low amplitude<br>ADC Overflow<br>Saturation |              |

Switch to 3D Mode in order to receive 3D datasets from the device.

### **3D Data format**

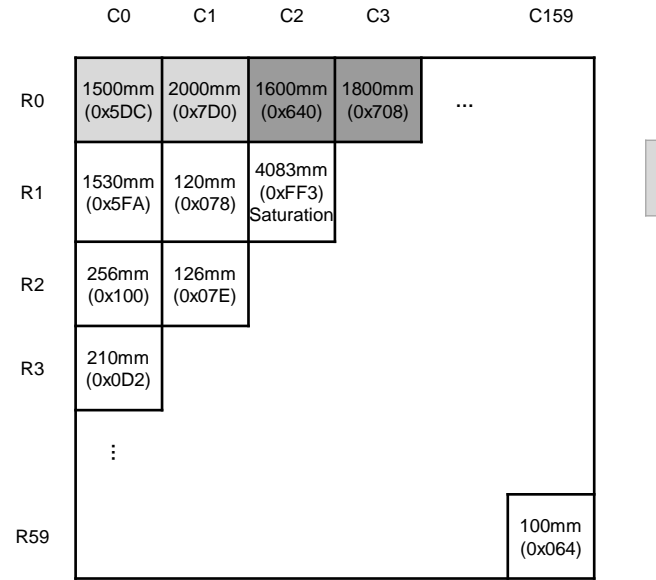

| R0C0 | R0C0<br>&<br>R0C1 | R0C1 | R0C2 | R0C2<br>&<br>R0C3 | R0C3 | R59C159  |
|------|-------------------|------|------|-------------------|------|----------|
| 0x5D | 0xC7              | 0xD0 | 0x64 | 0x07              | 0x08 | <br>0x64 |
|      |                   |      |      |                   |      |          |
|      |                   |      |      |                   |      |          |

### Run Dual Mode Request (0x07)

| Request Packet  | 0x5A | 0x77 | 0xFF | 0x02 | 0x00 | 0x07 | 0x00 | 0x05           |              |
|-----------------|------|------|------|------|------|------|------|----------------|--------------|
| Response Packet | 0x5A | 0x77 | 0xFF | 0xF3 | 0x00 | 0x01 |      | 2D Data format | Check<br>Sum |
|                 | 0x5A | 0x77 | 0xFF | 0x41 | 0x38 | 0x08 |      | 3D Data format | Check<br>Sum |

Switch to Dual Mode in order to receive Dual datasets from the device.

When switching to Dual Mode device is measure 2D Data and 3D Data alternately.

### Stop (0x02)

| Request Packet | 0x5A | 0x77 | 0xFF | 0x02 | 0x00 | 0x02 | 0x00 | 0x00 |
|----------------|------|------|------|------|------|------|------|------|
|----------------|------|------|------|------|------|------|------|------|

Change the status to Idle.

When the status is in Idle, device does nothing.

### Set 3D Pulse Duration Request (0x0C)

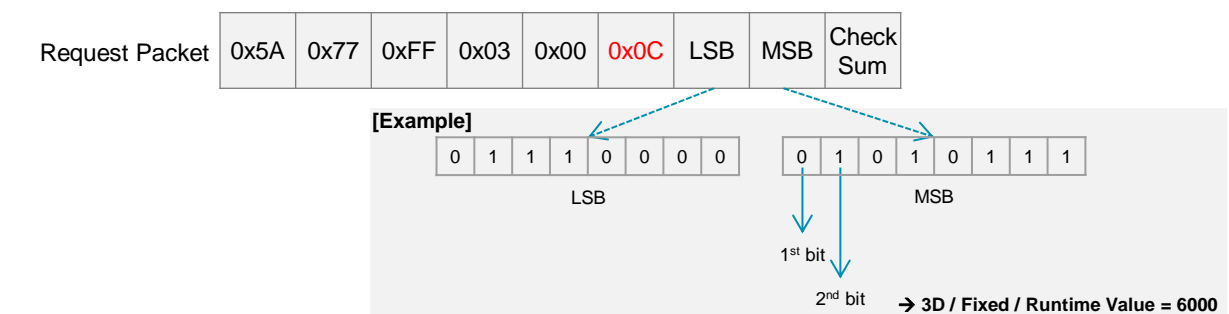

3D Data is used in 3D Mode and Dual Mode.

You can adjust the pulse duration with the Set 3D pulse duration packet. Adjustable time is limited to 0-10,000us. Pulse Duration can be Auto that LiDAR adjusts itself, or Fixed that uses a user-specified value.

| 1 <sup>st</sup> bit | 2 <sup>nd</sup> bit | Result      |
|---------------------|---------------------|-------------|
| 0                   | 0                   | 3D, Auto    |
| 0                   | 1                   | 3D, Fixed   |
| 1                   | 0                   | Dual, Auto  |
| 1                   | 1                   | Dual, Fixed |

If Pulse Duration is fixed, 14 bits after the 2<sup>nd</sup> bit are Pulse Duration Value.

### Frequency Setting Request (0x0F)

Request Packet0x5A0x770xFF0x020x000x0FFreq<br/>ChCheck<br/>Sum

You can change the frequency of light source.

Interference errors can increase if two or more devices measure the same space.

You can avoid interference errors by applying different Frequency Channels to different devices. CygLiDAR D1 has 16 Channels.

Frequency Channel Channel  $0 \rightarrow 0x00$ Channel  $1 \rightarrow 0x01$ Channel  $2 \rightarrow 0x02$ . . Channel  $15 \rightarrow 0x0F$ 

### Sensitivity Setting Request (0x11)

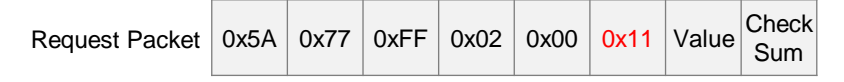

You can adjust the measurement sensitivity of 2D Data. (Default = 20)

If the measurement sensitivity is low, you can see data over a long distance, but the measurement error increases. The higher the sensitivity of measurement, the more accurate the distance measurement is, but the smaller range of measurement is possible.

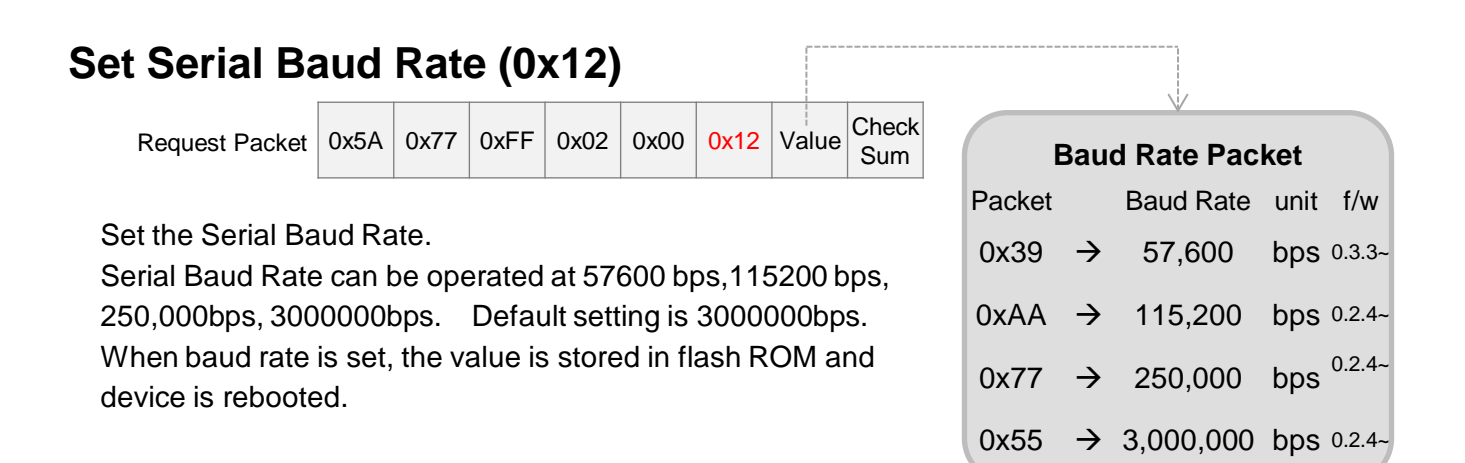

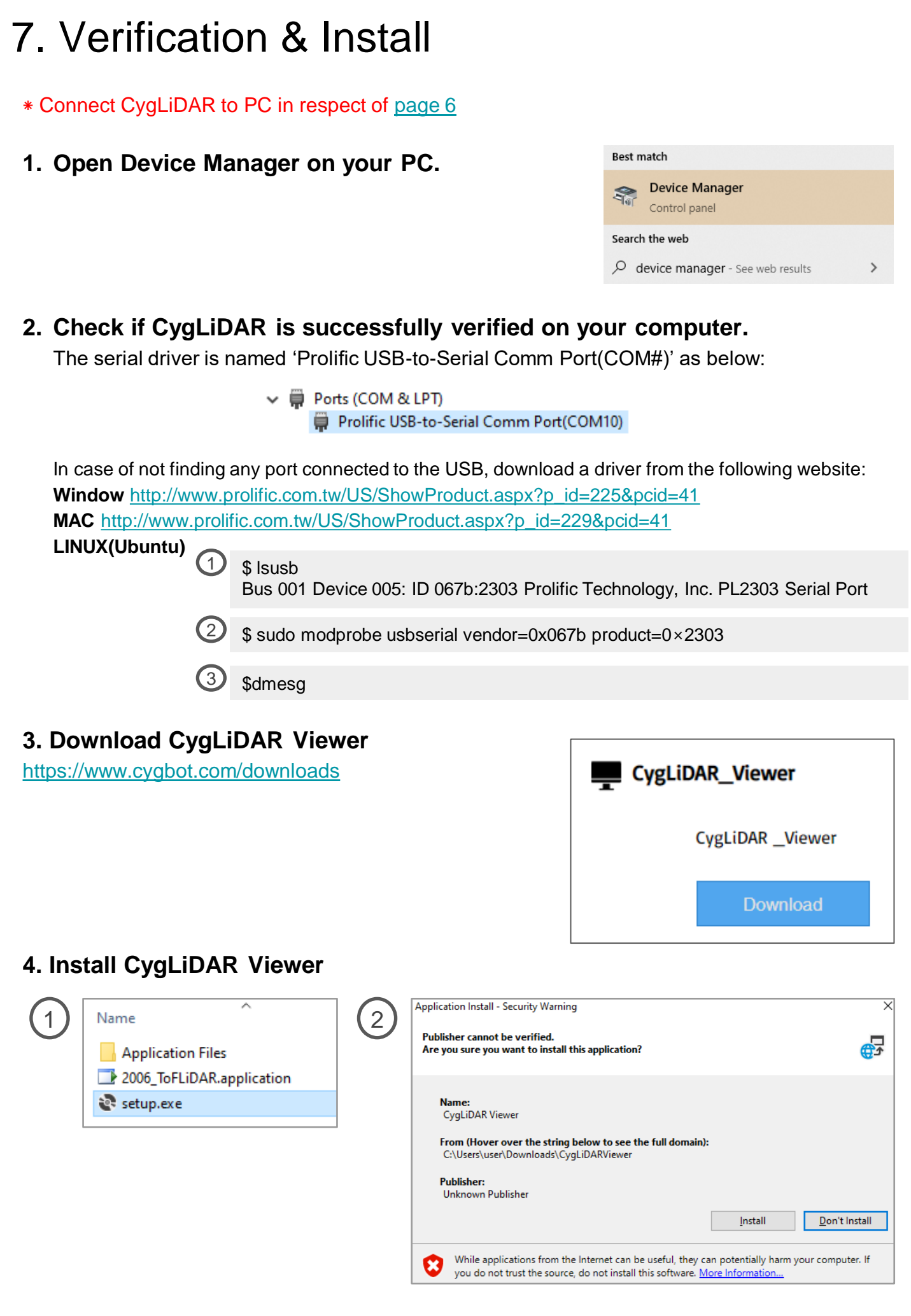

|                                         | Cygbjot          |                   |
|-----------------------------------------|------------------|-------------------|
| Serial Port<br>Baud Rate<br>Serial Port | Uisconnected     |                   |
| Device                                  |                  |                   |
| Release Version                         |                  |                   |
| Firmware<br>Hardware                    |                  | <b>G</b> Cvobot   |
| Device Model                            | CvgLiDAR D1      |                   |
| Angle Step                              | 0 °              |                   |
| Maximum Angle                           | 120 °            |                   |
| Maximum Distance                        | 15000 mm         |                   |
| 2D Frame Per Second                     | 0                |                   |
| 3D Frame Per Second                     | 0                |                   |
| Display Mode                            | -                |                   |
| Personalization                         |                  |                   |
| 3D Pulse Control                        | Auto      Manual |                   |
| Duration                                | 0                | Flat Image Object |
| Restricted from +0 to +10000            | Apply            |                   |
| Frequency Channel                       | 0                |                   |
| Restricted from +0 to +15               | Apply            |                   |
| Sensitivity Level                       | 20               |                   |
| Restricted from +10 to +100             | Apply            |                   |
|                                         |                  |                   |
| Color Scheme                            | Hue              |                   |
| Receive                                 | Stop             | <b>©</b> Cygbjot  |

#### 1) Serial Port

- Select a baud rate and a serial port to use.

#### 2) Device

- Check on the release version of the latest update to CygLiDAR firmware and hardware.
- Set up a device model and a display mode.

#### 3) 3D Pulse Duration Control

- Choose Auto and press Apply for a completion of Auto mode.
- Choose **Manual**, put a preferable value for the duration to send and press **Apply**. (The duration is +0 to the minimum and +10000 to the maximum available to apply.)
- 4) Frequency Channel
  - Assign a channel restricted from +0 to +15 for light sources.

#### 5) Sensitivity Level

- Provide a specific level of the detection sensitivity, ranging from +10 to +100.
- 6) Color Scheme
  - Set a color scheme of the following scales: Hue, RGB or Grey (Image samples on page 17).

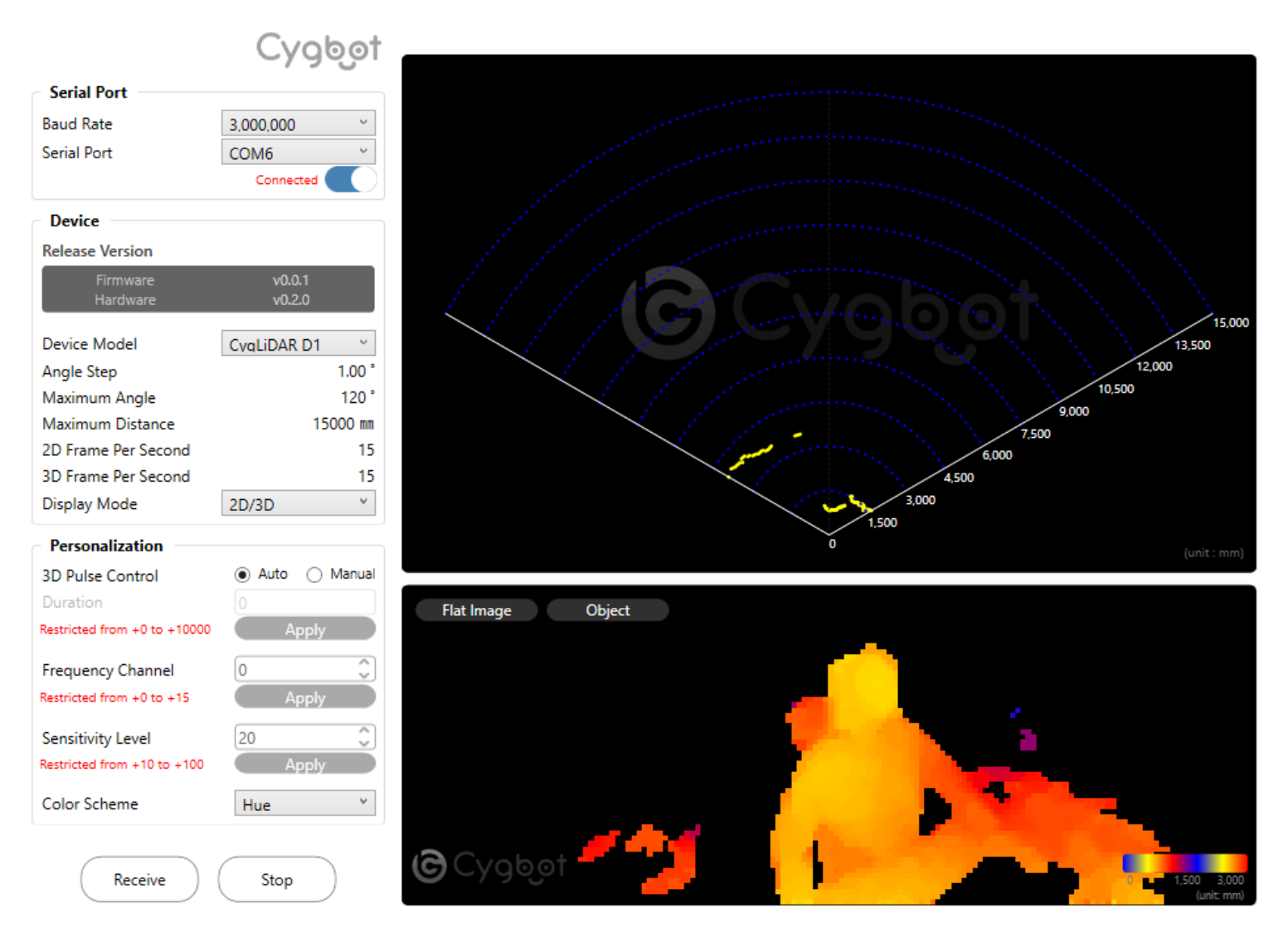

#### Example

- 1) Baud Rate : 3,000,000 bps
- 2) Serial Port : Choose an available port for CygLiDAR.
- 3) Device Model : CygLiDAR D1
- Display Mode : Select one of the following modes: Hue, RGB and Grey.

| Serial Port |             |
|-------------|-------------|
| Baud Rate   | 3,000,000 ~ |
| Serial Port | COM6 ~      |
|             | Connected   |

| Display Mode              | ×     |
|---------------------------|-------|
| Developer                 | 2D    |
| Personalization           | 3D    |
| 3D Pulse Duration Control | 2D/3D |
| Duration                  | 0     |

After all sets up, press Receive button to turn on CygLiDAR.

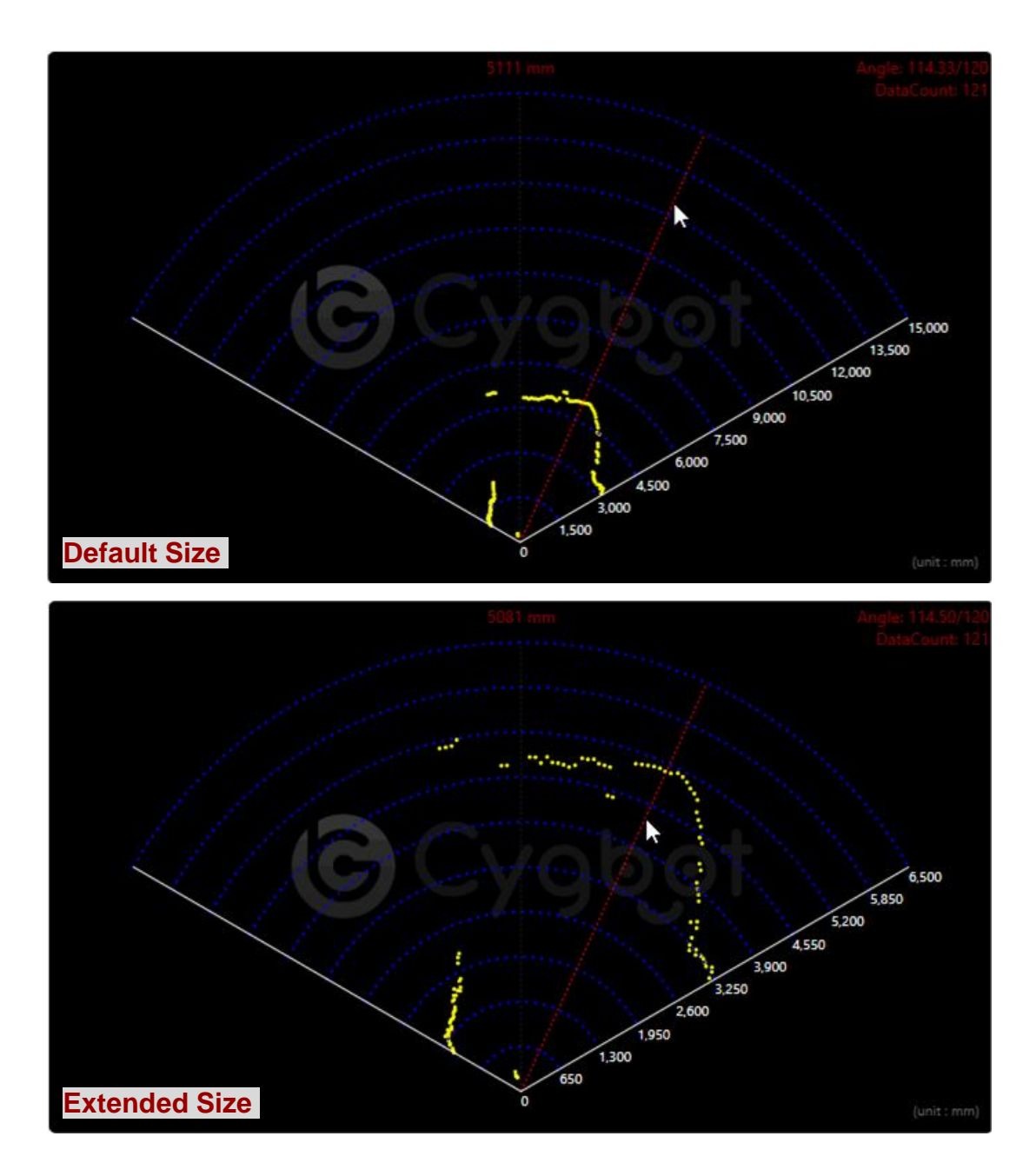

#### 2D Data

- Mouse cursor: each distance at the particular angle prints out on the preview.
- Mouse wheel: the canvas image zooms in and out as above.

#### 3D Data

Each of the measured distances per pixel determines a color to be visualized on both 2D and 3D plans, and the color range is dependent on the selected Color Scheme.

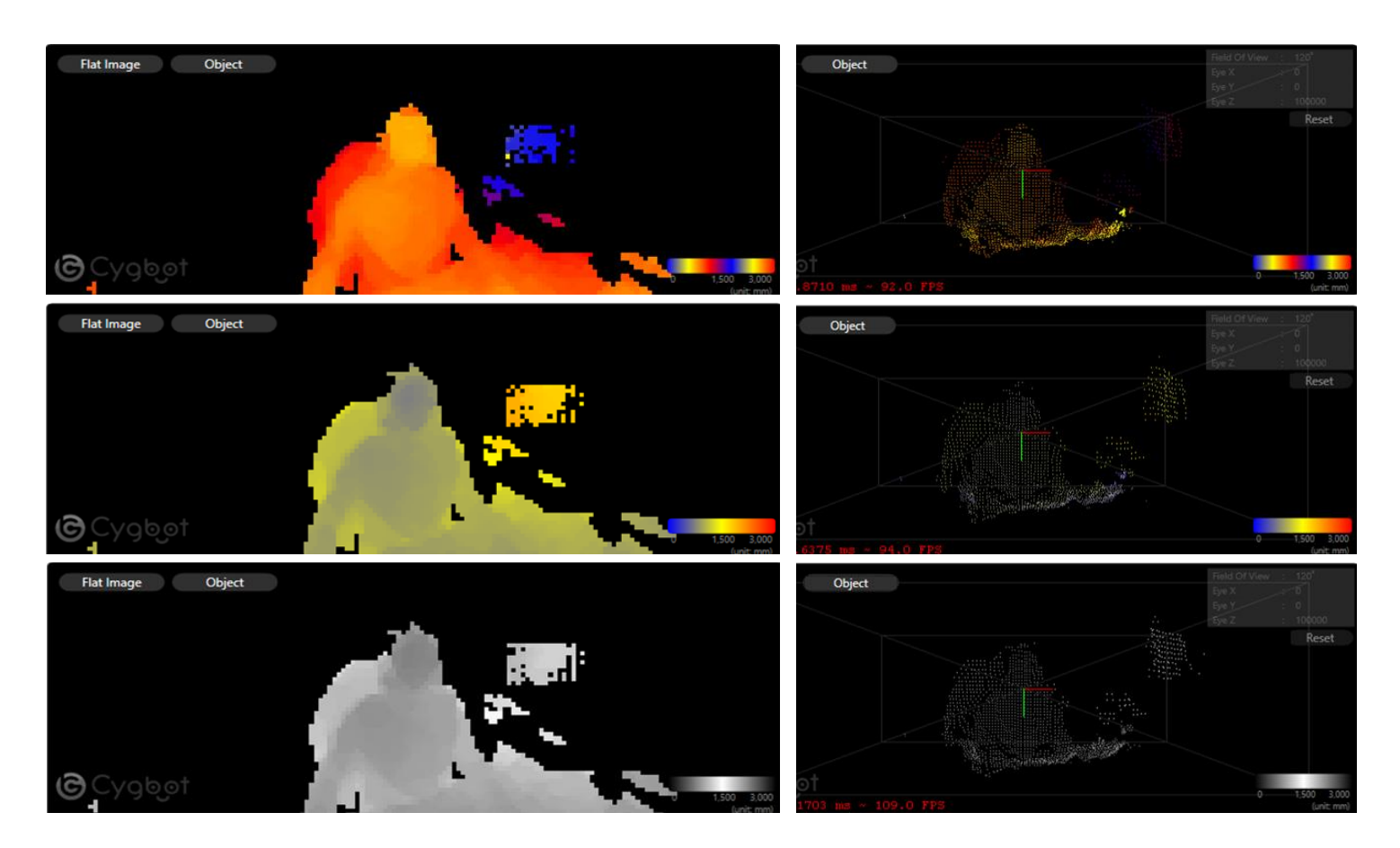

Flat Image
 Moving a mouse cursor updates a distance at the coordinate.

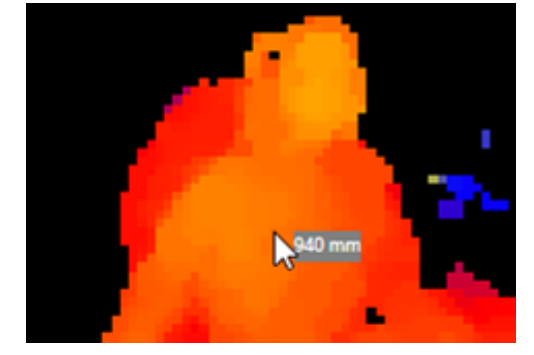

#### 2) Object (Point Cloud)

- Mouse Left button and mouse cursor changes the view from the viewpoint.

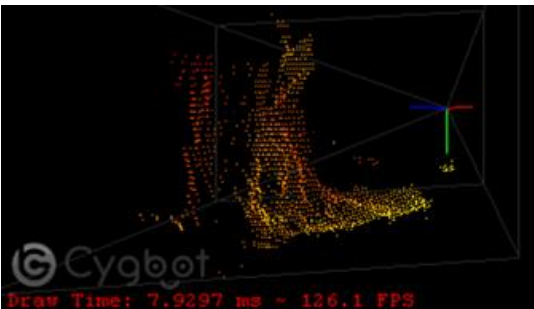

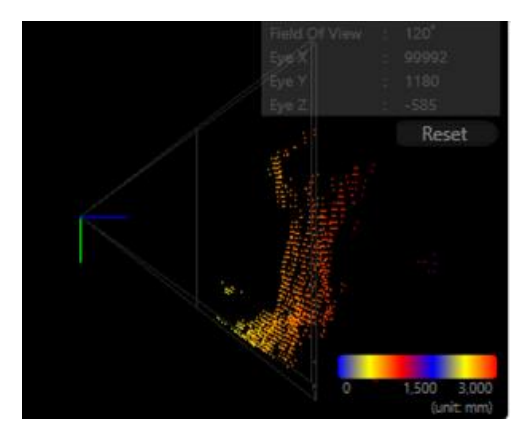

## 9. CygLiDAR ROS Driver

1) Copy ROS Package URL from the following Git repository page:

https://github.com/CygLiDAR-ROS/cyglidar\_d1

| 양 main → 양 2 branches ⓒ 0 tags |                                   | Go to file Add file ▼                           |
|--------------------------------|-----------------------------------|-------------------------------------------------|
| © cygbot Update package.xml    |                                   | Clone                                           |
| include                        | Update cyglidar_pcl.h             | https://github.com/CygLiDAR-ROS/cyglid          |
| aunch                          | Update cyglidar.launch            | Use Git or checkout with SVN using the web URL. |
| rviz                           | Update cyglidar_config.rviz       |                                                 |
| screenshots                    | Add files via upload              | Den with GitHub Desktop                         |
| scripts                        | Update create_udev_rules.sh       | Download ZIP                                    |
| src src                        | Update cyglidar_pcl_publisher.cpp | 3 days ago                                      |
| CMakeLists.txt                 | Update CMakeLists.txt             | 28 minutes ago                                  |
| LICENSE                        | Initial commit                    | 18 days ago                                     |
| 🗅 README.md                    | Update README.md                  | 34 minutes ago                                  |
| 🗅 package.xml                  | Update package.xml                | 28 minutes ago                                  |

2) Clone the remote repository to your local computer as below:

#### \$ git clone https://github.com/CygLiDAR-ROS/cyglidar\_d1.git

```
cygbot@cygbot- -DeskTop-System:~/catkin_test/src$ git clone https://github.com/CygLiDAR-ROS/cyglidar_d1.git
Cloning into 'cyglidar_d1'...
remote: Enumerating objects: 33, done.
remote: Counting objects: 100% (33/33), done.
remote: Compressing objects: 100% (32/32), done.
remote: Total 224 (delta 11), reused 0 (delta 0), pack-reused 191
Receiving objects: 100% (224/224), 444.40 KiB | 675.00 KiB/s, done.
Resolving deltas: 100% (107/107), done.
```

# 10. Revision history

#### **Document Revision History**

| 29-Sep-20 | 0.1.0 | Initial release.                                                                                                    |
|-----------|-------|----------------------------------------------------------------------------------------------------|
| 20-Nov-20 | 0.1.1 | Added:<br>- Packet<br>- ROS Package<br>Minor text edits across the whole document.                                                                                                    |
| 26-Jan-21 | 0.1.8 | Added:<br>- Set Amplitude<br>Updated:<br>- Packet<br>- ROS Package<br>- Serial Communication design and description<br>- Hardw are Design<br>- Softw are user interface and description on new functions<br>Minor text edits across the whole document. |
| 25-May-21 | 0.1.9 | Added:<br>- Usb Driver for Linux<br>- Set Serial Baud Rate<br>Updated:<br>- CygLiDAR View er Dow nLoad URL                                                                                                    |
| 09-Aug-21 | 0.2.2 | Added:<br>- baud rate update function in software                                                                                                    |
|           |       |                                                                                                    |

#### IMPORTANT NOTICE – PLEASE READ CAREFULLY

Cygbot reserves the right to make changes, corrections, enhancements, modifications and improvements to Cygbot products and/or to this document at any time without notice. Purchasers should obtain the latest relevant information on Cygbot products before placing orders. Cygbot products are sold pursuant to Cygbot's terms and conditions of sale in place at the time of order acknowledgement.

Purchasers are solely responsible for the choice, selection, and use of Cygbot products and Cygbot assumes no liability for application assistance or the design of Purchasers' products.

No license, express or implied, to any intellectual property right is granted by Cygbot herein. Resale of Cygbot products with provisions different from the information set forth herein shall void any warranty granted by Cygbot for such product. Cygbot and the Cygbot logo are trademarks of Cygbot. For additional information about Cygbot, please refer to <u>www.cygbot.com</u>. All other product or service names are the property of their respective owners.

Information in this document supersedes and replaces information previously supplied in any prior versions of this document.

© 2020 Cygbot – All rights reserved